# *Accessing GRITS*

# In this chapter:

Accessing the GRITS Web Site Exiting GRITS Time Outs in GRITS

#### Accessing the GRITS Web Site

To access the GRITS Web site, do the following:

- Open your Internet browser. To open your browser, locate the browser icon on your computer's desktop (screen with program icons). Your icon will either be for Microsoft® Internet Explorer or Netscape®. Once you have located the icon, double click on it with your left mouse button.
- Click File and choose Open (Open Web Location in Netscape®). If you are unable to see your browser's menu bar, you may have it set to Full Screen view. To switch this view, press F11 on your keyboard. This key toggles the Full Screen view on and off.
- Type in the full GRITS address: <u>https://www.grits.state.ga.us.</u>
   Press OK (Internet Explorer) or Open (Netscape®). If you do not reach the GRITS security/certificate warnings or the GRITS Login screen after correctly typing in this address, port 443 of your network's firewall may be closed. Contact your network administrator to open this port for outgoing HTTPS, which is secure HTTP.
- 4. Depending on your browser, you may receive one or more security/certificate warnings before the browser will open the site. Accept any warnings regarding secure connections or security certificates. Both Netscape® and Internet Explorer will give you the option of turning off these warnings for future use.

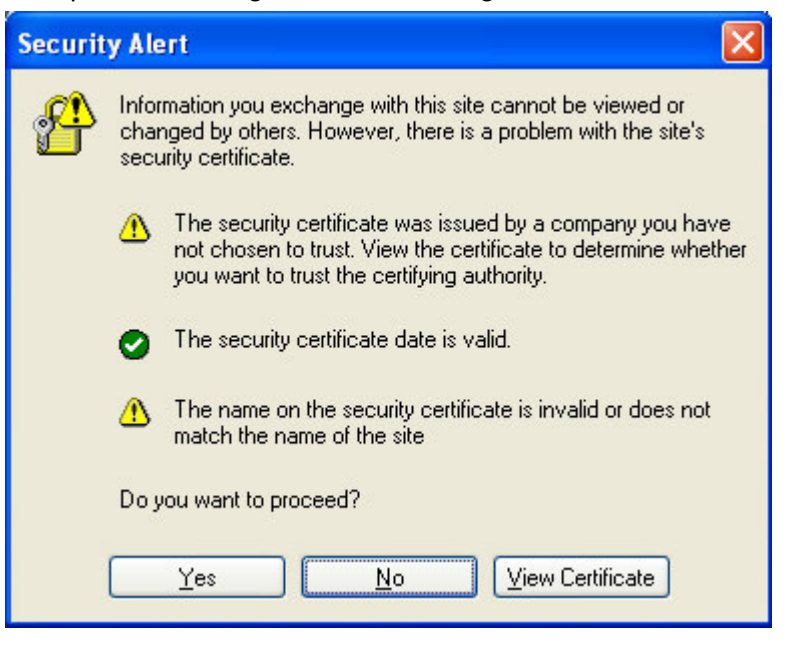

5. At the GRITS login screen, enter your organization code, username, and password. The information on this screen is case sensitive; enter the information exactly as you received it.

|                                                                                                 | Leading the Way to Healthier Lives                                                                                                    |                          |
|-------------------------------------------------------------------------------------------------|----------------------------------------------------------------------------------------------------|--------------------------|
| GRETS<br>Gengia Registry of Immunization<br>Transactions and Semices<br>Production Region 5.2.0 | Velcome to GRITS. Please enter your Organization Code, User Name and Password, and then click the Login button to continue. If you need assistance, click the Light Bulb at the top right of the screen.  Organization Code Username Password Login Reset DO HOT ATTEMPT TO LOG OH UNLESS YOU ARE AH AUTHORIZED USER.  Convriselt @ 1999. 2001 State of Wiseonsin. All lights te | a Way to Healthier Lives |
| 6. Press the                                                                                    | e Login button.                                                                                                    |                          |

7. You will now be at the GRITS home page.

Refer to the Optimizing GRITS chapter in this manual to create a favorite or shortcut for the GRITS Web site on your computer.

## **Exiting GRITS**

To exit from the GRITS Web site, press the **logout** button on the GRITS menu bar at the top of the screen. GRITS may be closed this

way from any screen within the registry. Once you press the **logout** button, you will be returned to the GRITS Login screen. You may

minimize your browser at this point by pressing - in the upper right corner of your computer screen.

If you wish to close your browser completely, you may either press in the upper right hand corner of your computer screen, or you may click on <u>F</u>ile and then <u>C</u>lose on the browser's menu bar. If you do not see the menu bar, your browser may be in Full Screen view; press F11 on your keyboard.

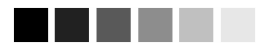

The information on the Login screen is case sensitive; in other words, you need to enter the data in upperand/or lower-case, exactly how you received it.

### **Time Outs in GRITS**

For security reasons, your session with GRITS will time out after one hour of inactivity. A message to that effect will be displayed briefly and then the login screen will be displayed. To continue to use GRITS, you will need to log in again.